# ФЕДЕРАЛЬНОЕ ГОСУДАРСТВЕННОЕ БЮДЖЕТНОЕ УЧРЕЖДЕНИЕ «ВСЕРОССИЙСКИЙ НАУЧНО-ИССЛЕДОВАТЕЛЬСКИЙ ИНСТИТУТ МЕТРОЛОГИЧЕСКОЙ СЛУЖБЫ» (ФГБУ «ВНИИМС»)

СОГЛАСОВАНО Заместитель директора по производственной метрологии ФГБУ «ВНИИМС»

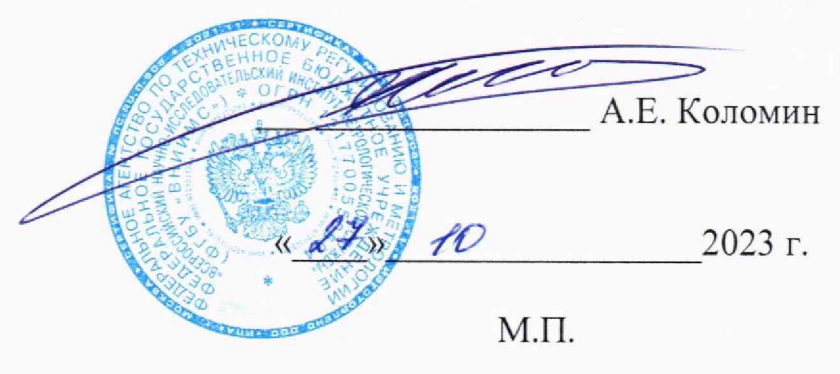

# ГОСУДАРСТВЕННАЯ СИСТЕМА ОБЕСПЕЧЕНИЯ ЕДИНСТВА ИЗМЕРЕНИЙ

# КОМПЛЕКСЫ ТЕХНИЧЕСКИХ СРЕДСТВ ИНСТРУМЕНТАЛЬНОГО КОНТРОЛЯ ХАРАКТЕРИСТИК РАДИОТРАКТОВ ТСКР

МЕТОДИКА ПОВЕРКИ ВТСА.468261.001 МП

> Москва 2023 г.

# СОДЕРЖАНИЕ

|    | Стр.                                                   |
|----|--------------------------------------------------------|
| 1  | ОБЩИЕ ПОЛОЖЕНИЯ                                        |
| 2  | ПЕРЕЧЕНЬ ОПЕРАЦИЙ ПОВЕРКИ СРЕДСТВА ИЗМЕРЕНИЙ4          |
| 3  | ТРЕБОВАНИЯ К УСЛОВИЯМ ПРОВЕДЕНИЯ ПОВЕРКИ               |
| 4  | МЕТРОЛОГИЧЕСКИЕ И ТЕХНИЧЕСКИЕ ТРЕБОВАНИЯ               |
| К  | СРЕДСТВАМ ПОВЕРКИ6                                     |
| 5  | ТРЕБОВАНИЯ (УСЛОВИЯ) ПО ОБЕСПЕЧЕНИЮ БЕЗОПАСНОСТИ       |
| ΠF | ОВЕДЕНИЯ ПОВЕРКИ                                       |
| 6  | ВНЕШНИЙ ОСМОТР СРЕДСТВА ИЗМЕРЕНИЙ8                     |
| 7  | ПОДГОТОВКА К ПОВЕРКЕ И ОПРОБОВАНИЕ СРЕДСТВА ИЗМЕРЕНИЙ9 |
| 8  | ПРОВЕРКА ПРОГРАММНОГО ОБЕСПЕЧЕНИЯ СРЕДСТВА ИЗМЕРЕНИЙ14 |
| 9  | ОПРЕДЕЛЕНИЕ МЕТРОЛОГИЧЕСКИХ ХАРАКТЕРИСТИК              |
| CP | РЕДСТВА ИЗМЕРЕНИЙ16                                    |
| 10 | ПОДТВЕРЖДЕНИЕ СООТВЕТСТВИЯ СРЕДСТВА ИЗМЕРЕНИЙ          |
| MI | ЕТРОЛОГИЧЕСКИМ ТРЕБОВАНИЯМ                             |
| 11 | ОФОРМЛЕНИЕ РЕЗУЛЬТАТОВ ПОВЕРКИ СРЕДСТВА ИЗМЕРЕНИЙ      |
|    | Приложение А                                           |

#### 1 ОБЩИЕ ПОЛОЖЕНИЯ

1.1 Настоящая методика поверки (МП) разработана в соответствии с требованиями Приказа Минпромторга №2907 от 28.08.2020 г. и устанавливает порядок, методы и средства проведения первичной и периодических поверок измерительных каналов (ИК) Комплексов технических средств инструментального контроля характеристик радиотрактов ТСКР (далее по тексту – комплексы или ТСКР) при эксплуатации.

1.2 Комплекс включает в себя 3 типа ИК, предназначенных для измерений в различных диапазонах следующих физических величин:

 напряжения произвольной формы (напряжение входного телеграфного сигнала (ТГ) сигнала (меандр), симметричный и несимметричный вход);

 напряжения произвольной формы (напряжение входного телефонного сигнала (ТФ) сигнала (синус));

- частоты переменного тока.

1.3 Все ИК относятся к каналам прямых измерений параметров (физических величин).

1.4 При выхода из строя любого блока и при замене в его составе по любым основаниям в интервале между поверками измерительного(ых) компонента(ов) ТСКР подлежит внеочередной поверке в соответствии с данной МП.

1.5 При замене компонентов в составе поверяемого ИК могут подлежать отдельной поверке в соответствии с данной МП, остальные ИК внеочередной поверке не подлежат.

 Внеочередная поверка одного или нескольких ИК не отменяет их очередную периодическую поверку.

1.7 Первичная и периодическая поверки ТСКР выполняется в полном объёме ИК.

1.8 Поверка ИК по настоящей МП может быть выполнена на договорной основе сторонней организацией, аккредитованной в установленном порядке на право проведения поверки СИ.

1.9 Обеспечена прослеживаемость ИК ТСКР к государственному первичному специальному эталону единицы электрического напряжения в диапазоне частот 10 - 3·10<sup>7</sup> Гц ГЭТ 89-2008 в соответствии с Государственной поверочной схемой для средств измерений переменного электрического напряжения до 1000 В в диапазоне частот от 1·10<sup>-1</sup> до 2·10<sup>9</sup>Гц утвержденной приказом Федерального агентства по техническому регулированию и метрологии от 18 августа 2023 г. № 1706, к государственному первичному эталону единиц времени, частоты и национальной шкалы времени ГЭТ 1-2022 в соответствии с Государственной поверочной схемой для средств измерений времени и частоты утвержденной приказом Федерального агентства по техническому регулированию и метрологии от 26 сентября 2022 г. №2360.

1.10 Первичная поверка выполняется в следующих случаях: при вводе в эксплуатацию, после ремонта средств измерений (СИ), входящих в состав измерительных каналов (ИК), после изменения коммутации входов ИК, после ремонта или замены связующих компонентов.

1.11 Методика может изменяться и дополнятся в установленном порядке.

# 2 ПЕРЕЧЕНЬ ОПЕРАЦИЙ ПОВЕРКИ СРЕДСТВА ИЗМЕРЕНИЙ

2.1 При первичной и периодической поверке систем выполняются операции, указанные в таблице 1.

| Таблица      | 1- | Операции поверки  |  |
|--------------|----|-------------------|--|
| - monthinger | •  | oneputin nobeptui |  |

|                                                 | Обязателя    | ьность вы- | Номер разде-   |  |  |
|-------------------------------------------------|--------------|------------|----------------|--|--|
| Наименование операции                           | полнения     | операций   | ла (пункта)    |  |  |
|                                                 | повер        | ки при     | методики по-   |  |  |
|                                                 | первич-      | периоди-   | верки, в соот- |  |  |
|                                                 | ной          | ческой     | ветствии с     |  |  |
|                                                 | поверке      | поверке    | которым вы-    |  |  |
|                                                 | (после       |            | полняется      |  |  |
|                                                 | ремонта)     |            | операция по-   |  |  |
|                                                 |              |            | верки          |  |  |
| 1 Внешний осмотр                                | Дa           | Дa         | 6              |  |  |
| 2 Опробование                                   | Да           | Дa         | 7.2            |  |  |
| 3 Определение идентификационного наименования   | Ла           | По         | Q              |  |  |
| и контрольных сумм исполнительных файлов СПО    | Да           | Да         | 0              |  |  |
| 4 Определение метрологических характеристик     |              |            | 0              |  |  |
| средства измерений                              |              |            | 9              |  |  |
| ИК параметров телеграфных сигн                  | алов (контр  | оль ТЛГ)   |                |  |  |
| 4.1 Определение абсолютной погрешности измере-  |              |            |                |  |  |
| ний амплитуды напряжения сигнала произвольной   | Дa           | Да         | 9.1            |  |  |
| формы                                           |              |            |                |  |  |
| ИК параметров телефонных сигн                   | алов (контро | оль ТЛФ)   |                |  |  |
| 4.2 Определение абсолютной погрешности измере-  | Π            | Па         | 0.2            |  |  |
| ний амплитуды напряжения переменного тока       | Да           | Да         | 9.2            |  |  |
| ИК параметров ВЧ сигналов (контроль ВЧ)         |              |            |                |  |  |
| 4.3 Определение абсолютной погрешности измере-  | По           | Па         | 0.3            |  |  |
| ний частоты переменного тока                    | Да           | Да         | 9.5            |  |  |
| 5 Подтверждение соответствия средства измерений | Па           | Па         | 10             |  |  |
| метрологическим требованиям                     | Да           | Да         | 10             |  |  |
|                                                 |              |            |                |  |  |

Примечания

1 Допускается поверка отдельных ИК комплекса, в соответствии с требованиями программ испытаний изделий, для измерительного контроля параметров которых она предназначена, с обязательным указанием об этом в сведениях о поверке, вносимых в Федеральный информационный фонд по обеспечению единства измерений;

2 Допускается независимая поверка каждого ИК, в том числе после ремонта (в объеме первичной), с обязательным указанием об этом в сведениях о поверке, вносимых в Федеральный информационный фонд по обеспечению единства измерений.

#### З ТРЕБОВАНИЯ К УСЛОВИЯМ ПРОВЕДЕНИЯ ПОВЕРКИ

3.1 При проведении поверки должны соблюдаться следующие условия:

| - температура окружающего воздуха, °С | от 10 до 30;    |
|---------------------------------------|-----------------|
| - относительная влажность воздуха, %  | от 30 до 80;    |
| - атмосферное давление, мм рт. ст.    | от 626 до 795;  |
| - напряжение питания, В               | от 215 до 225;  |
| - частота, Гцо                        | т 49,0 до 51,0. |

- закрытые взрывобезопасные помещения без предъявления требований к механическим воздействиям, пониженной влажности, изменению температуры среды и предназначены для эксплуатации в помещениях, не содержащих химически активных сред.

3.2 Во избежание сбоев в работе СИ не рекомендуется устанавливать ее в непосредственной близости от пускателей, контакторов и т.п. коммутационных устройств управляющих работой силового оборудования.

3.3 Питание комплекса рекомендуется проводить от сети, не связанной непосредственно с питанием мощного силового оборудования.

3.4 Использовать для соединений только кабели, входящие в комплектацию СИ. При прокладке кабелей следует располагать их отдельно от силовых кабелей, создающих высокочастотные и импульсные помехи.

# 4 МЕТРОЛОГИЧЕСКИЕ И ТЕХНИЧЕСКИЕ ТРЕБОВАНИЯ К СРЕДСТВАМ ПОВЕРКИ

4.1 При проведении поверки комплекса применяются средства поверки, вспомогательные средства и вспомогательное оборудование, указанные в таблице 2. Таблица 2

| Операции поверки,                                                                                                    | Метрологические и технические требова-                                                                                                    | Перечень рекоменлуе-                                                      |  |  |  |  |
|----------------------------------------------------------------------------------------------------|----------------------------------------------------------------------------------------------------|---------------------------------------------------------------------------|--|--|--|--|
| требующие примене-<br>ние средств поверки                                                                              | ния к средствам поверки, необходимые<br>для проведения поверки                                                                                                    | мых средств поверки                                                       |  |  |  |  |
| п. 3 Требования к<br>условиям проведения<br>поверки                                                                    | Средства измерений температуры окру-<br>жающей среды в диапазоне измерений от<br>0 °C до +60 °C, пределы допускаемой аб-<br>солютной погрешности ±0,3 °C;<br>Средства измерений относительной влаж-<br>ности воздуха в диапазоне от 0 до 98 %,<br>пределы допускаемой абсолютной по-<br>грешности ±3 %                                                                                  | Термогигрометр Testo 605-<br>H1, рег.№ 17740-06                           |  |  |  |  |
| п. 3 Требования к<br>условиям проведения<br>поверки                                                                    | Средства измерений атмосферного давле-<br>ния в диапазоне от 80 до 106 кПа, с абсо-<br>лютной погрешностью ±0,5 кПа.                                                                                                    | Барометр-анероид<br>метеорологический<br>БАММ-1,<br>рег.№ 5738-76         |  |  |  |  |
| п. 9.1 Определение<br>абсолютной погреш-<br>ности измерений ам-<br>плитуды напряжения<br>сигнала произвольной<br>формы | Калибраторы, поверочные установки, со-<br>ответствующие требованиям к эталонам<br>средств измерений напряжения перемен-<br>ного электрического тока в диапазоне ме-<br>нее 1000 В, не ниже 3-го разряда по При-<br>казу Федерального агентства по техниче-<br>скому регулированию и метрологии от 18<br>августа 2023 г. № 1706                                                          | Калибратор<br>универсальный Н4-11,<br>рег.№ 25610-03                      |  |  |  |  |
| п. 9.2 Определение<br>абсолютной погреш-<br>ности измерений ам-<br>плитуды напряжения<br>переменного тока              | Калибраторы, поверочные установки, со-<br>ответствующие требованиям к эталонам<br>средств измерений напряжения перемен-<br>ного электрического тока в диапазоне ме-<br>нее 1000 В, не ниже 3-го разряда по При-<br>казу Федерального агентства по техниче-<br>скому регулированию и метрологии от 18<br>августа 2023 г. № 1706                                                          | Калибратор<br>универсальный Н4-11,<br>рег.№ 25610-03                      |  |  |  |  |
| п. 9.3 Определение<br>абсолютной погреш-<br>ности измерений ча-<br>стоты переменного<br>тока                           | Генераторы сигналов, синтезаторы часто-<br>ты, частотомеры, переносчики частоты,<br>соответствующие требованиям к эталонам<br>средств измерений времени (частоты) в<br>диапазоне от 1,0 · 10 <sup>-3</sup> до 3,3 · 10 <sup>11</sup> Гц не<br>ниже 5-го разряда по Приказу Федераль-<br>ного агентства по техническому регули-<br>рованию и метрологии от 26 сентября<br>2022 г. № 2360 | Генератор сигналов про-<br>извольной формы<br>AFG3151C,<br>per.№ 63658-16 |  |  |  |  |
| Примечание – Допускается использовать при поверке другие утвержденные и аттесто-                                       |                                                                                                    |                                                                           |  |  |  |  |

ванные эталоны единиц величин, средства измерений утвержденного типа и поверенные, удовлетворяющие метрологическим требованиям, указанным в таблице 4.2 Используемые при проведении поверки эталоны должны быть аттестованы, а средства измерений, используемые в качестве эталонов единиц величин, поверены в соответствии с требованиями Приказа Минпромторга № 2510 от 31.07.2020 г., сведения об аттестации (поверке) должны быть внесены в Федеральный информационный фонд по обеспечению единства измерений.

4.3 Эталоны (СИ) должны быть внесены в рабочее помещение не менее чем за 12 часов до начала проведения поверки.

## 5 ТРЕБОВАНИЯ (УСЛОВИЯ) ПО ОБЕСПЕЧЕНИЮ БЕЗОПАСНОСТИ ПРОВЕДЕНИЯ ПОВЕРКИ

5.1 При проведении поверки необходимо соблюдать требования техники безопасности, предусмотренные «Правилами технической эксплуатации электроустановок потребителей» и «Правилами техники безопасности при эксплуатации электроустановок потребителей» (изд.3), ГОСТ 12.2.007.0-75, ГОСТ 12.1.019-79, ГОСТ 12.2.091-94 и требования безопасности, указанные в технической документации на применяемые эталоны и вспомогательное оборудование.

5.2 Любые подключения приборов проводить только при отключенном напряжении питания комплекса.

## 6 ВНЕШНИЙ ОСМОТР СРЕДСТВА ИЗМЕРЕНИЙ

6.1 При внешнем осмотре проверить:

- соответствие комплектности комплекса эксплуатационной документации;

отсутствие механических повреждений;

- исправность органов управления (четкость фиксации положения переключателей и кнопок, возможность установки переключателей в любое положение);

отсутствие нарушений экранировки линий связи;

 отсутствие обугливания и следов разрушения и старения изоляции внешних токоведущих частей комплекса;

- отсутствие неудовлетворительного крепления разъемов;

- заземление электронных блоков комплекса;

 наличие товарного знака фирмы-изготовителя, заводского номера комплекса и состояние лакокрасочного покрытия;

- целостность мест пломбирования клеймом ОТК;

целостность пломбирования системного блока наклейками;

6.2 Если данные условия проверки не выполняются, то поверка не проводится.

#### 7 ПОДГОТОВКА К ПОВЕРКЕ И ОПРОБОВАНИЕ СРЕДСТВА ИЗМЕРЕНИЙ

7.1 При подготовке к поверке:

 проверить наличие сведений об аттестации (поверке) рабочих эталонов (средств измерений, используемых в качестве эталонов) в Федеральном информационном фонде по обеспечению единства измерений;

- проверить правильность подключения и целостность электрических жгутов;

- включить питание аппаратуры комплекса;

 перед началом поверки измерить и занести в протокол поверки условия окружающей среды (температура, влажность воздуха и атмосферное давление);

- перед включением приборов проверить выполнение требований безопасности;

 определение метрологических характеристик поверяемой комплекса проводить по истечении времени установления рабочего режима, равного 5 мин.

7.2 Опробование

7.2.1 Опробование проводить с помощью тестового контроля, без использования средств поверки, в следующей последовательности:

7.2.1.1 Включить комплекс.

Для включения ТСКР:

- убедиться, что переключатель «СЕТЬ» на блоке розеток в положение ВКЛ;

- перевести тумблер 220 В на панели питания Блока базового в положение ВКЛ, при

этом на панели питания Блока базового должен засветиться светодиод «СЕТЬ»;

- перевести консоль управления SMK920 в рабочее положение:

открутить стопорные болты на лицевой панели консоли;

выдвинуть консоль вперед до щелчка;

поднять экран консоли за скобу на лицевой панели и установить в вертикальное положение.

жение.

Наблюдать за процессом загрузки операционной системы на экране консоли.

При включении TCKP загружается операционная система и открывается окно авторизации пользователя (Рисунок 1).

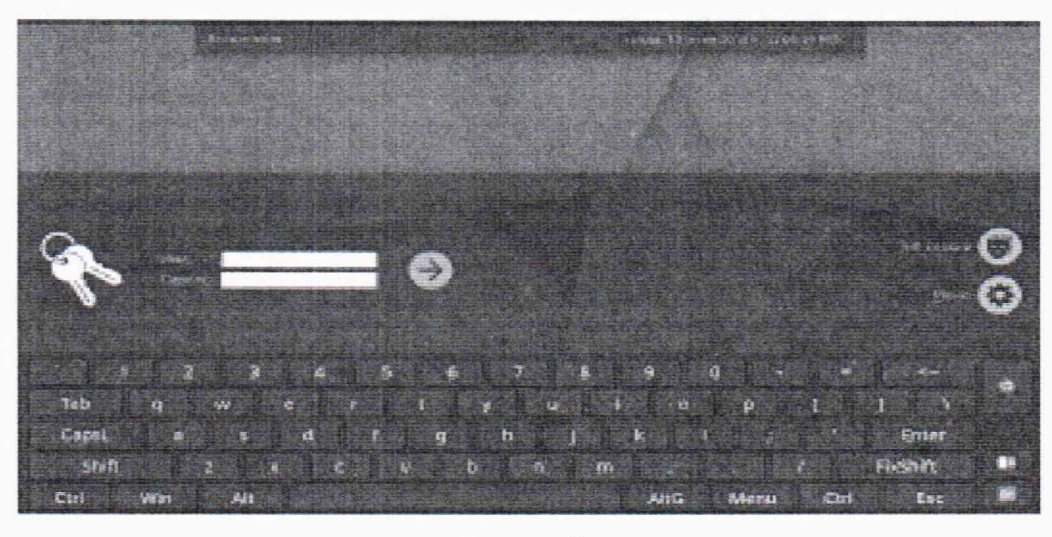

Рисунок 1

Внимание! Для входа в систему необходимо использовать имя пользователя «tester» пароль «12345678».

В открывшемся окне нажать кнопку «Да».

Пароль пользователя «tester» рекомендуется сменить.

Процедура ввода в систему нового пароля описана в разделе 3.4 (Управление пользователями) РУСБ.10015-01 95 01-1.

После прохождения процедуры авторизации открывается главное окно АРМ ТСКР (Рису-

нок 2).

В этом окне отображаются пиктограммы для запуска программ контроля СПО: Контроль ТЛГ: Контроль ТЛФ; Контроль ВЧ. Пиктограммы для проверки без применения средств контроля (тестовый режим): Тест ТЛГ: Тест ТЛФ; Тест ВЧ. А также папка для ведения архива и ярлык вызова электронной таблицы для ведения про-

токолов контроля.

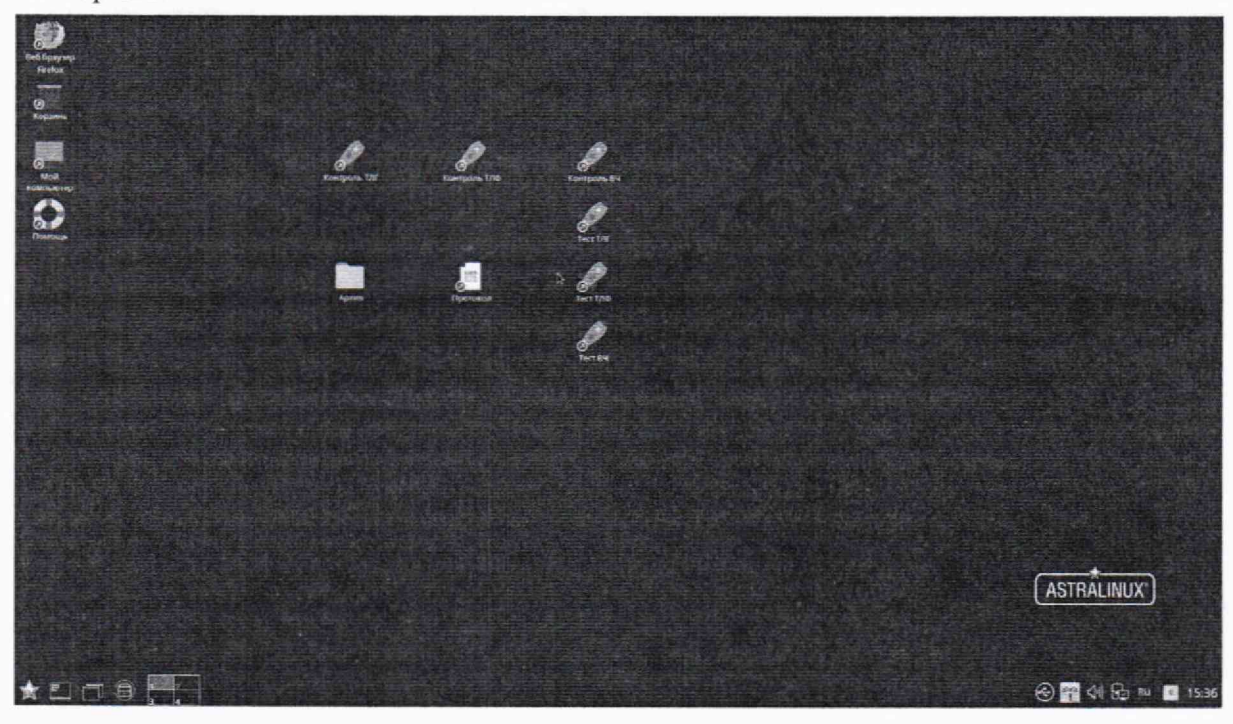

Рисунок 2

7.2.1.2 Для запуска программы контроля необходимо:

- запустить ПО контроля двойным нажатием левой клавишей мыши по соответствующей пиктограмме Контроль ТЛГ (Контроль ТЛФ, Контроль ВЧ);

- тумблер Вход ТЛГ (Вход ТЛФ, Вход ВЧ) перевести в положение ВКЛ;

- нажать кнопку Пуск в ПО Контроль ТЛГ (Контроль ТЛФ, Контроль ВЧ) (рисунок 3).

Внимание! Другие тумблеры Вход.. при этом должны находиться в положении ВЫКЛ или, если они находятся в положении ВКЛ, соответствующее ПО контроля должно работать.

7.2.1.3 После нажатия кнопки «Пуск»

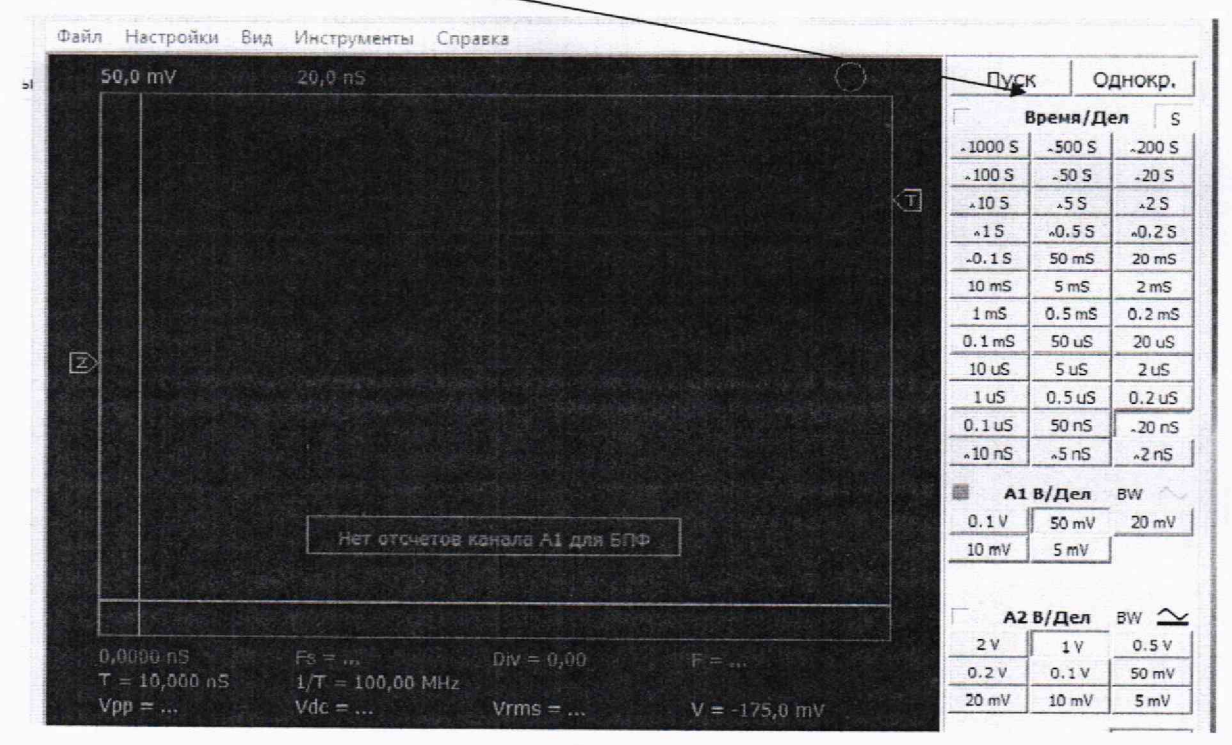

Рисунок 3

ПО контроля переходит в автоматический режим работы (рисунки 4, 5). Проводить настройки виртуальных приборов не нужно, все градуировки и настройки проведены Изготовителем.

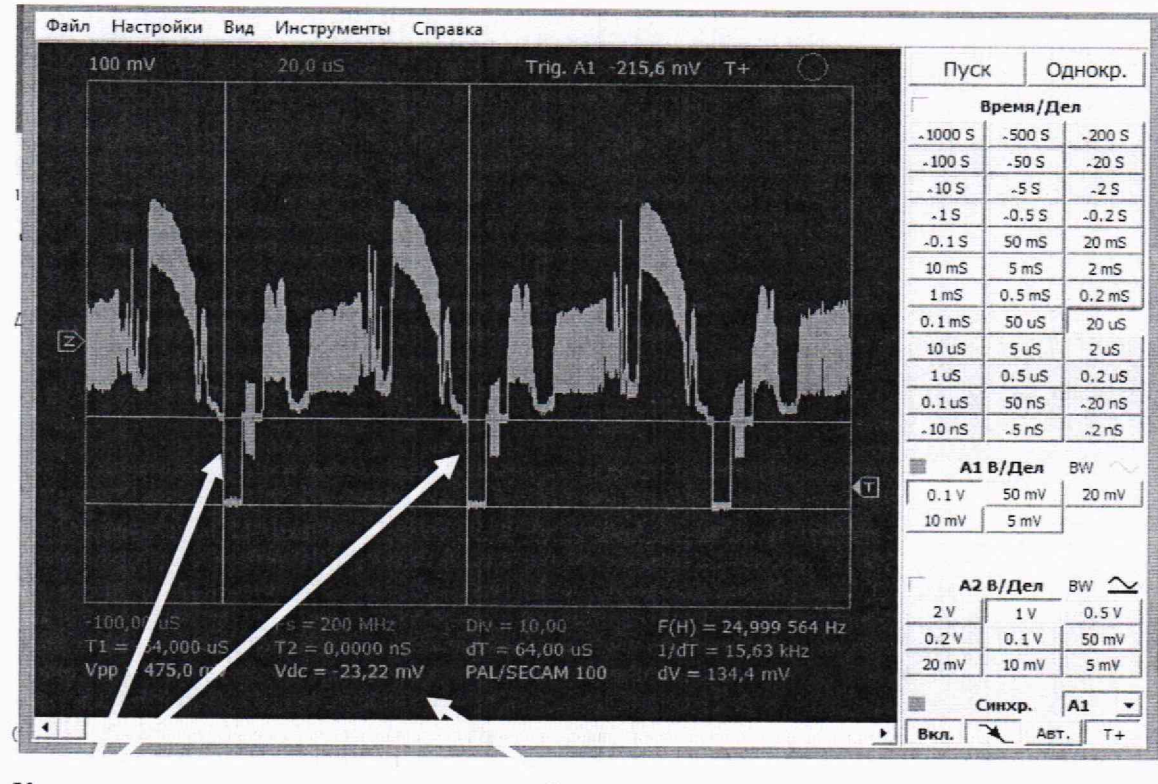

Курсоры.

Значения параметров Рисунок 4

Контроль параметров проводится установкой курсоров (нажав на курсор левой клавишей «мыши» и переместив его в искомую область осциллограммы или спектрограммы).

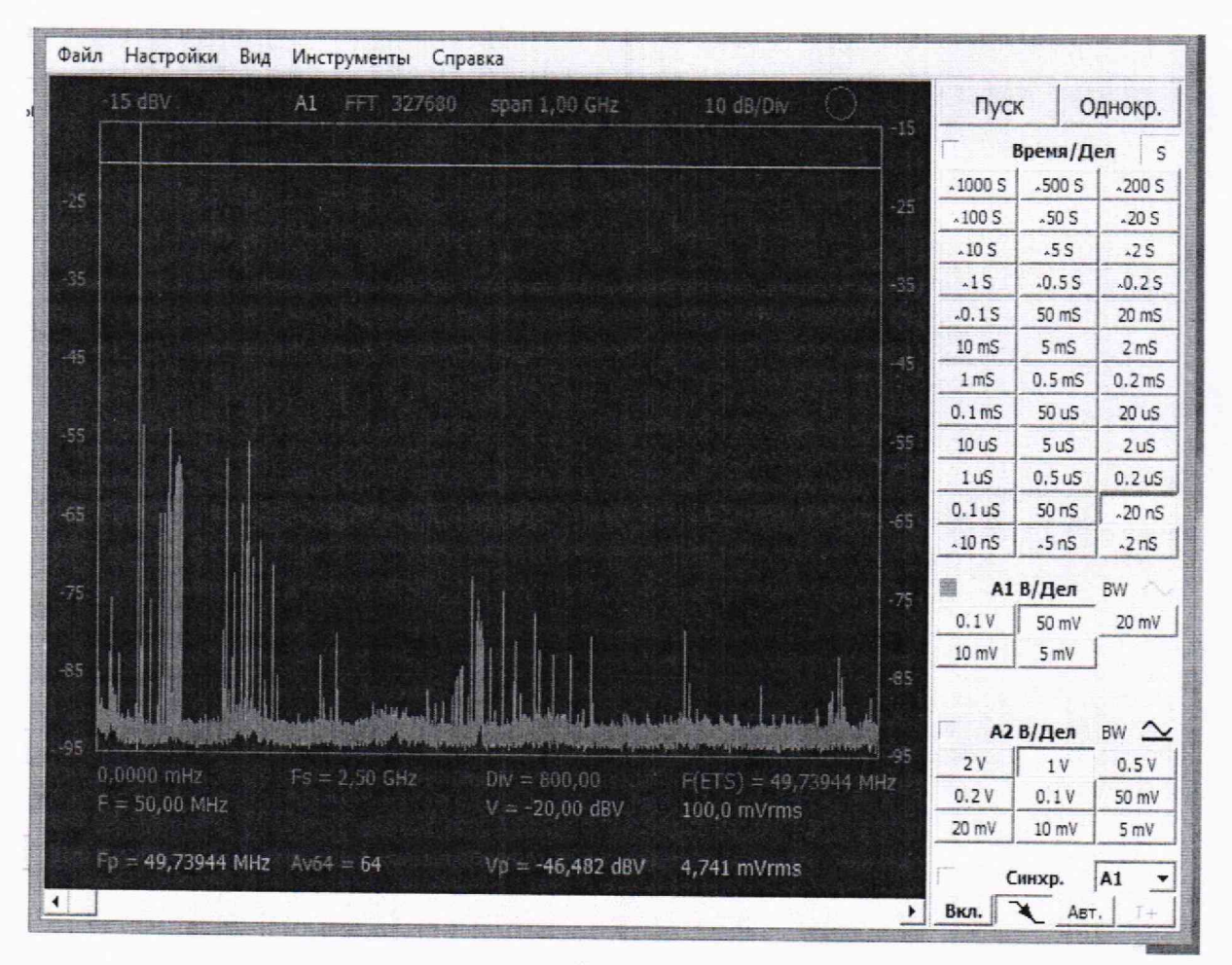

Значения параметров отображаются под изображением сигнала.

Рисунок 5

7.2.1.4 Для проверки правильности обработки входных ТЛГ сигналов:

- на *АРМ ОПЕРАТОРА* запустить на выполнение ПО *Тест ТЛГ* двойным нажатием левой клавиши мыши на соответствующий ярлык;

- на лицевой панели модуля контроля соединить разъем *Вход ТЛГ* с разъемом *Тест ТЛГ* кабелем перемычкой 50 Ом, тумблер *Вход ТЛГ* перевести в положение *ВКЛ* (тумблеры *Вход ТЛФ и Вход ВЧ* должны быть выключены);

- на приборной панели *Тест ТЛГ* нажать кнопку *Пуск*. Через 10 с ПО запуститься в работу в режиме *осциллограф*;

- на приборной панели *Tecm TЛГ* в поле *Генератор* в нижней части панели горизонтальным движком установить частоту 1 кГц, вертикальным движком выставить амплитуду сигнала 1 В, выбрать вид сигнала (прямоугольный), включить генератор нажатием кнопки *ВКЛ.*;

 проконтролировать форму сигнала, амплитуду, частоту (контроль проводится с помощью маркеров)

закрыть программу Тест ТЛГ;

- тумблер Bxod ТЛГ перевести в положение ВЫКЛ;

- отсоединить от разъемов вход ТЛГ и Тест ТЛГ кабель перемычку.

7.2.1.5 Для проверки правильности обработки входных ТЛФ сигналов:

- на *АРМ ОПЕРАТОРА* запустить на выполнение ПО *Тест ТЛФ* двойным нажатием левой клавиши мыши на соответствующий ярлык;

- на лицевой панели модуля контроля соединить разъем Вход ТЛФ с разъемом Тест ТЛФ кабелем перемычкой из комплекта ЗИП-О, тумблер Вход ТЛФ перевести в положение ВКЛ (тумблеры Вход ТЛГ и Вход ВЧ должны быть выключены);

- на приборной панели *Тест ТЛФ* нажать кнопку *Пуск*. Через 10 с ПО запуститься в работу в режиме *осциллограф*;

- на приборной панели *Тест ТЛФ* в поле *Генератор* в нижней части панели горизонтальным движком установить частоту 3.4 кГц, вертикальным

движком выставить амплитуду сигнала 1В, выбрать вид сигнала (синусоидальный), включить генератор нажатием кнопки *ВКЛ*.;

 проконтролировать форму сигнала, амплитуду, частоту (контроль проводится с помощью маркеров)

- закрыть программу *Тест ТЛФ*;

- тумблер *Вход ТЛФ* перевести в положение *ВЫКЛ*;

- отсоединить от разъемов вход ТЛФ и Тест ТЛФ кабель перемычку.

7.2.1.6 Для проверки правильности обработки входных ВЧ сигналов:

- на *АРМ ОПЕРАТОРА* запустить на выполнение ПО *Тест ВЧ* двойным нажатием левой клавиши мыши на соответствующий ярлык;

- на лицевой панели модуля контроля соединить разъем *Вход ВЧ* с разъемом *Тест ВЧ* кабелем перемычкой из комплекта ЗИП-О, тумблер *Вход ВЧ* перевести в положение *ВКЛ* (тумблеры *Вход ТЛФ и Вход ТЛГ* должны быть выключены);

- на приборной панели *Tecm BY* нажать кнопку *Пуск*. Через 10 с ПО запуститься в работу в режиме *Анализатор спектра*;

- на приборной панели *Tecm BY* в поле *Генератор* в нижней части панели горизонтальным движком установить частоту 1,5МГц (15МГц, 30МГц), вертикальным движком выставить

амплитуду сигнала 1В, выбрать вид сигнала (синусоидальный), включить генератор нажатием пиктограммы *ВКЛ.*;

 проконтролировать точность установки рабочей частоты, относительное отклонение частоты настройки от номинального значения (контроль производится с помощью маркеров);

- закрыть программу Tecm BЧ;

- тумблер Bxod BY перевести в положение ВЫКЛ;

- отсоединить от разъемов *вход ВЧ* и *Тест ВЧ* кабель перемычку.

7.2.2 Результаты опробования считаются положительными, если визуально форма сигналов и контрольные значения параметров не отличается от установленных на внутреннем генераторе и во время проведения проверки не было остановки выполнения работы программ с выдачей причин остановок. В противном случае комплекс бракуется и направляется в ремонт.

#### 8 ПРОВЕРКА ПРОГРАММНОГО ОБЕСПЕЧЕНИЯ СРЕДСТВА ИЗМЕРЕНИЙ

8.1 Определение идентификационного наименования программы и контрольных сумм исполнительных файлов рабочей программы

8.1.1 На компьютере с помощью Менеджера файлов войти в каталог home>tester>TCKP>1.

8.1.2 Выбрать мышью исполняемый файл «TCKP\_1.exe» и нажать правую клавишу мыши.

8.1.3 В открывшемся окне левой клавишей мыши выбрать «Свойства».

8.1.4 В открывшемся окне левой клавишей мыши выбрать «КС».

8.1.5 В открывшемся окне левой клавишей мыши выбрать «ГОСТ Р 34.11-2012 и нажать кнопку «Вычислить» в соответствии с рисунком 6.

|                      |                    |                    |               | A PROPERTY OF A REAL PROPERTY OF A REAL PROPERTY OF |
|----------------------|--------------------|--------------------|---------------|----------------------------------------------------------------------------------------------------|
| ведите контрольн     | іую сумму          |                    |               |                                                                                                    |
| OCT P 34 11-2012: a2 | 210f22210530dd9232 | 102568601008080080 | 220044691405  | 521o25d0b727                                                                                                    |
| MD5:                 | RIUNCANTE          | 1622000210009030   | 229904081095. | 331635090757                                                                                                    |
|                      |                    |                    |               |                                                                                                    |
| SHA1:                | Зычислить          |                    |               |                                                                                                    |
| SHA256: E            | Зычислить          |                    |               |                                                                                                    |
|                      |                    |                    |               |                                                                                                    |
|                      |                    |                    |               |                                                                                                    |
|                      |                    |                    |               |                                                                                                    |

#### Рисунок 6

8.1.6 Полученный результат сравнить с хеш-суммой, записанной в формуляре ВТСА.468261.001 ФО.

8.1.7 Для проверки хеш-суммы исполнительных файлов TCKP\_2 (3, 4, 5, 6).exe необходимо повторить действия пп. 8.1.1 - 8.1.6 для каталогов home>tester>TCKP>2 (3, 4, 5, 6).

8.1.8 Результаты проверки считать положительными, если полученная контрольная сумма совпадает с последней записью контрольной суммой записанной в формуляре на комплексы. В противном случае разработчиком СПО должны быть внесены соответствующие изменения в формуляре с записью новой контрольной суммой, подтвержденной датой изменения и собственной подписью. 8.2 Определение наименования программы и версии рабочей программы

8.2.1 Левой клавишей «мыши» дважды нажать на ярлык рабочей программы в соответствии с рисунком 2.

8.2.2 В открывшемся окне левой клавишей «мыши» нажать виртуальную кнопку «Справка», затем - «О программе». На экране откроется информационное окно в соответствии с рисунком 7.

| Файл Настройки Ви | а Инстоументы Сг | СПО 1.01             |           |           |         | - 0     |        |
|-------------------|------------------|----------------------|-----------|-----------|---------|---------|--------|
| 100 mV 1,00 V     | 1,00 uS          | Trig. A2 500,0 mV    | 0         |           | Пус     | k   0   | днокр. |
|                   |                  |                      |           | J.        | Г       | время/Д | ел     |
|                   |                  |                      |           |           | -1000 S | ~500 S  | _200 S |
|                   |                  |                      |           |           | ~100 S  | ~50 S   | ~20 S  |
|                   |                  |                      |           |           | ~10 S   | ~5 S    | ~2 S   |
|                   | THE ST.          |                      |           |           | -1S     | ~0.5 S  | ~0.2 S |
| and the same      |                  | Опрограмме           | ×         |           | ~0.1S   | 50 mS   | 20 mS  |
| Z                 |                  |                      |           |           | 10 mS   | 5 mS    | 2 mS   |
|                   |                  | Контроль ВЧ          |           |           | 1 mS    | 0.5 mS  | 0.2 m  |
|                   | CI               | 10                   |           |           | 0.1 mS  | 50 uS   | 20 uS  |
|                   |                  |                      |           |           | 10 uS   | 5 uS    | 2 uS   |
|                   |                  |                      |           |           | 1 uS    | 0.5 uS  | 0.2 uS |
|                   | Верси            | ія программы 1.01    |           | T         | 0.1 uS  | 50 nS   | ~20 nS |
|                   |                  |                      |           |           | ~10 nS  | ~5 nS   | ~2 nS  |
| 0,0000 nS         | Fs =             |                      |           |           | 🛅 A1    | В/Дел   | BW 个   |
| dT = 9,000 uS     | VF = 75          |                      |           | m         | 0.1V    | 50 mV   | 20 mV  |
| Vpp =             | Vdc =            | Vrms = dV = 700,     | 0 mV      |           | 10 mV   | 5 mV    |        |
| Vpp =             | Vdc =            | Vrms = dV = 7,00     | 0 V       |           |         |         |        |
| (                 |                  |                      |           | •         | A2      | В/Дел   | BW 🗅   |
|                   |                  |                      | 1         | 1         | 2 V     | 1 V     | 0.5 V  |
| 10 n5 / 50,000    | US 0,020         | % 20,000 kHz 1,000 V | Вк        | л.        | 0.2 V   | 0.1V    | 50 mV  |
| 5 0.5 5 50 mS 5   | mS 0.5 mS 50 uS  |                      |           |           | 20 mV   | 10 mV   | 5 mV   |
| • <u>·</u>        |                  |                      | <br>•Имп. | ГКЧ<br>ПФ | Бкл. (  | инхр.   | A2     |

Рисунок 7

8.2.3 Закрыть открывшиеся информационное окно «О программе». Для чего, курсором и левой клавишей «мыши» нажать виртуальную кнопку «ОК» или в правом верхнем углу значок «Х».

8.2.4 Результаты проверки считать положительными, если версия записанная в информационном окне программы «О программе» соответствует версии записанной в формуляре на комплекс. В противном случае разработчиком СПО должны быть внесены соответствующие изменения в формуляре с записью новой версии, подтвержденной датой изменения и собственной подписью. 9 ОПРЕДЕЛЕНИЕ МЕТРОЛОГИЧЕСКИХ ХАРАКТЕРИСТИК СРЕДСТВА ИЗМЕРЕ-НИЙ

9.1 Определение абсолютной погрешности измерений амплитуды напряжения сигнала произвольной формы

Определение абсолютной погрешности измерений амплитуды напряжения сигнала произвольной формы проводить следующим образом:

9.1.1 Подключить калибратор к разъему *Вход ТЛГ* на передней панели модуля контроля (МК).

9.1.2 На *АРМ ОПЕРАТОРА* запустить на выполнение ПО *Контроль ТЛГ* двойным нажатием левой клавиши мыши на соответствующий ярлык.

9.1.3 Тумблер *Вход ТЛГ* перевести в положение *ВКЛ* (тумблеры *Вход ТЛФ*, *Вход ВЧ* должны находится в нижнем положении соответствующем положению *ВЫКЛ*).

9.1.4 На приборной панели Контроль ТЛГ нажать кнопку Пуск. Через 10 с ПО запуститься в работу в режиме осциллограф.

9.1.5 На калибраторе выставить частоту 100 Гц, амплитуду сигнала 0,5 В, выбрать вид сигнала – синусоидальный.

9.1.6 Измерить амплитуду и частоту сигнала (измерение проводится передвигая горизонтальные и вертикальные маркеры). Результат измерений комплексом внести в протокол «Таблица А.1».

9.1.7 Повторить действия по пунктам 9.1.5 - 9.1.6 для значений амплитуд 5; 12,5; 14; 20 и 25 В.

9.1.8 Повторить действия по пунктам 9.1.5 - 9.1.7 для значений частот 200, 500, 800 и 1000 Гц.

9.1.9 Закрыть программу Контроль ТЛГ.

9.1.10 Тумблер Вход ТЛГ перевести в положение ВЫКЛ.

9.1.11 Отсоединить калибратор от разъема Вход ТЛГ.

9.2 Определение абсолютной погрешности измерений амплитуды напряжения переменного тока

Определение абсолютной погрешности измерений амплитуды напряжения переменного тока проводить следующим образом:

9.2.1 Подключить калибратор к разъему *Вход ТЛФ* на передней панели модуля контроля МК.

9.2.2 На *АРМ ОПЕРАТОРА* запустить на выполнение ПО *Контроль ТЛФ* двойным нажатием левой клавиши мыши на соответствующий ярлык.

9.2.3 Тумблер *Вход ТЛФ* перевести в положение *ВКЛ* (тумблеры *Вход ТЛГ*, *Вход ВЧ* должны находится в нижнем положении соответствующем положению *ВЫКЛ*).

9.2.4 На приборной панели Контроль ТЛФ нажать кнопку Пуск. Через 10 с ПО запуститься в работу в режиме осциллограф.

9.2.5 На калибраторе выставить частоту 0.3 кГц и амплитуду сигнала 0,078 В выбрать вид сигнала – синусоидальный.

9.2.6 Измерить амплитуду и частоту сигнала (измерение проводится передвигая гори-

зонтальные и вертикальные маркеры). Результат измерений комплексом внести в протокол «Таблица А.2».

9.2.7 Повторить действия по пунктам 9.2.5 - 9.2.6 для значений амплитуд 0,775, 1, 2 и 2,4 В.

9.2.8 Повторить действия по пунктам 9.2.5 - 9.2.7 для значений частот 1 и 3,4 кГц.

9.2.9 Закрыть программу Контроль ТЛФ.

9.2.10 Тумблер Вход ТЛФ перевести в положение ВЫКЛ;

9.2.11 Отсоединить калибратор от разъема Вход ТЛФ.

9.3 Определение абсолютной погрешности измерений частоты переменного тока

Определение абсолютной погрешности измерений частоты переменного тока проводить следующим образом:

9.3.1 Подключить генератор к разъему *Вход ВЧ* на передней панели модуля контроля МК.

9.3.2 На *АРМ ОПЕРАТОРА* запустить на выполнение ПО *Контроль ВЧ* двойным нажатием левой клавиши мыши на соответствующий ярлык.

9.3.3 Тумблер *Вход ВЧ* перевести в положение *ВКЛ* (тумблеры *Вход ТЛФ*, *Вход ТЛГ* должны находится в нижнем положении соответствующем положению *ВЫКЛ*).

9.3.4 На приборной панели Контроль ВЧ нажать кнопку Пуск. Через 10 с ПО запуститься в работу в режиме Анализатор спектра.

9.3.5 На генераторе выставить частоту 1,5 МГц, амплитуду сигнала 0,5 В, выбрать вид сигнала – синусоидальный.

9.3.6 Измерить частоту сигнала (измерение проводится передвигая вертикальные маркеры). Результат измерений комплексом внести в протокол «Таблица А.3».

9.3.7 Повторить действия по пунктам 9.3.5 - 9.3.6 для значений частот 5, 10, 20 и 30 МГц.

9.3.8 Закрыть программу Контроль ВЧ.

9.3.9 Тумблер Вход ВЧ перевести в положение ВЫКЛ.

9.3.10 Отсоединить генератор от разъема Bxod BY.

## 10 ПОДТВЕРЖДЕНИЕ СООТВЕТСТВИЯ СРЕДСТВА ИЗМЕРЕНИЙ МЕТРОЛОГИ-ЧЕСКИМ ТРЕБОВАНИЯМ

10.1 Расчет абсолютной погрешности измерений амплитуды напряжения сигнала произвольной формы

10.1.1 Абсолютную погрешность измерений амплитуды напряжения сигнала произвольной формы определять по формуле (1):

$$\Delta_{\rm U} = U_{\rm H.} - U_{\rm H3M.}, \qquad (1)$$

где U<sub>н.</sub> – напряжение с универсального калибратора, В;

U<sub>изм.</sub> – значение напряжения, измеренное комплексом, В.

10.1.2 Результаты вычислений максимального значения абсолютной погрешности измерений внести в протокол (Приложение А настоящей Методики).

10.1.3 Результаты поверки считать положительными, если значение абсолютной погрешности измерений комплексом амплитуды напряжения сигнала произвольной формы находится в допускаемых пределах ±0,25 В. В противном случае комплекс бракуется и направляется в ремонт.

10.2 Расчет абсолютной погрешности измерений амплитуды напряжения переменного тока

10.2.1 Абсолютную погрешность измерений амплитуды напряжения переменного тока вычислять по формуле (1):

10.2.2 Результаты вычислений максимального значения абсолютной погрешности измерений внести в протокол (Приложение А настоящей Методики).

10.2.3 Результаты поверки считать положительными, если значение абсолютной погрешности измерений комплексом амплитуды напряжения переменного тока находится в допускаемых пределах ±0,125 В. В противном случае комплекс бракуется и направляется в ремонт.

10.3 Расчет абсолютной погрешности измерений частоты переменного тока

10.3.1 Абсолютную погрешность измерений частоты переменного тока определять по формуле (2):

$$\Delta_{\rm F} = F_{\rm H.} - F_{\rm H3M.}, \qquad (2)$$

где F<sub>н.</sub> – частота с генератора, МГц;

F<sub>изм.</sub> – значение частоты, измеренное комплексом, МГц.

10.3.2 Результаты вычислений максимального значения абсолютной погрешности измерений внести в протокол (Приложение А настоящей Методики).

10.3.3 Результаты поверки считать положительными, если значение абсолютной погрешности измерений комплексом частоты переменного тока находится в допускаемых пределах ±10·10<sup>-6</sup> МГц. В противном случае комплекс бракуется и направляется в ремонт.

### 11 ОФОРМЛЕНИЕ РЕЗУЛЬТАТОВ ПОВЕРКИ СРЕДСТВА ИЗМЕРЕНИЙ

11.1 Результаты поверки оформляют протоколом. Рекомендуемая форма протокола приведена в приложении А.

11.2 При положительных результатах поверки вносятся сведения о поверке в Федеральный информационный фонд по обеспечению единства измерений и, по запросу владельца комплекса, выдается свидетельство о поверке в соответствии с положениями Приказа Минпромторга РФ № 2510 от 31.08.2020 г.

11.3 При несоответствии результатов поверки требованиям любого из пунктов настоящей методики комплекс к дальнейшей эксплуатации не допускается и выдается извещение о непригодности в соответствии с положениями Приказа Минпромторга РФ № 2510 от 31.08.2020 г.

В извещении указывается причина непригодности и приводится указание о направлении в ремонт или невозможности дальнейшего использования комплекса.

Сведения об отрицательных результатах поверки передаются в Федеральный информационный фонд по обеспечению единства измерений.

Начальник 201 отд. ФГБУ ВНИИМС

И.М. Каширкина

Ведущий инженер 201 отд. ФГБУ ВНИИМС

ukannef Aym'

С.Н. Чурилов

## Приложение А (Рекомендуемое)

# Протокол поверки Комплекса технических средств инструментального контроля характеристик радиотрактов ТСКР

Наименование организации-заявителя

Место поверки:

Объект поверки:

Нормативный документ на поверку:

Параметры окружающей атмосферы и сети электропитания:

| - температура окружающей среды, °С   | ; |
|--------------------------------------|---|
| - атмосферное давление, кПа          | ; |
| - относительная влажность воздуха, % | ; |
| - напряжение сети, В                 | ; |
| - частота, Гц                        |   |

Средства поверки Основные средства поверки:

1 Внешний осмотр\_\_\_\_\_

2 Опробование

3 Проверка программного обеспечения

3 Определение метрологических характеристик

3.1 Определение абсолютной погрешности измерений амплитуды напряжения сигнала произвольной формы

|         | 0,5 B | 5,0 B | 12,5 B | 14 B | 20 B | 25 B |
|---------|-------|-------|--------|------|------|------|
| 100 Гц  |       |       |        |      |      |      |
| 200 Гц  |       |       |        |      |      |      |
| 300 Гц  |       |       |        |      |      |      |
| 800 Гц  |       |       |        | _    |      |      |
| 1000 Ги |       |       |        |      |      |      |

Таблица 1 - Значения амплитуды напряжения сигнала произвольной формы

Максимальное значение абсолютной погрешности измерений амплитуды напряжения сигнала произвольной формы составило \_\_\_\_\_В Вывод: \_\_\_\_\_.

3.2 Определение абсолютной погрешности измерений амплитуды напряжения переменного тока

Таблица 2 - Значения амплитуды напряжения переменного тока

|         | 0,078 B | 0,775 B | 1,000 B | 2,000 B | 2,400 B |
|---------|---------|---------|---------|---------|---------|
| 0,3 кГц |         |         |         |         |         |
| 1,0 кГц |         |         |         |         |         |
| 3,4 кГц |         |         |         |         |         |

Максимальное значение абсолютной погрешности измерений амплитуды напряжения переменного тока составило \_\_\_\_\_В Вывод: \_\_\_\_\_\_.

3.3 Определение абсолютной погрешности измерений частоты переменного тока Таблица 3 - Значения абсолютной погрешности измерений силы постоянного тока

| Частота сигнала, измеренная |
|-----------------------------|
| ТСКР, МГц                   |
|                             |
|                             |
|                             |
|                             |
|                             |
|                             |
|                             |

Максимальное значение абсолютной погрешности амплитуды напряжения переменного тока составило \_\_\_\_\_В Вывод:

Заключение

Поверитель:

Дата:\_\_\_\_. .202

1